## **Table of Contents**

| Prekės                                                  |    |
|---------------------------------------------------------|----|
| 1. Prekės kortelės įvedimas                             |    |
| 2. Prekės įvestų duomenų koregavimas                    |    |
| 3. Prekės trynimas                                      |    |
| 4. Kodo keitimas                                        | 4  |
| 5. Tipo keitimas bei serijinio numerio apskaitos laukai |    |
| 6. Prekės uždarymas                                     |    |
| 7. Pakeitimai                                           | 5  |
| 8. Susijusios prekės                                    | 5  |
| 9. Prekės paveiksliuko atvaizdavimas                    |    |
| 10. Prekės buhalterinė informacija                      |    |
| 11. Prekės pirkimo kainos nustatymas                    |    |
| 12. Automatinis SN/Partijos priskyrimas                 | 10 |
| 13. Prekės kortelės pakeitimų istorija                  | 12 |

1/15

# Prekės

Prekės kortelė - kortelė, kurioje yra informacija apie prekę arba paslaugą.

## 1. Prekės kortelės įvedimas

Norėdami įvesti naują prekę, eikite: BENDRAS  $\rightarrow$  Dokumentai  $\rightarrow$  Prekės ir spaudžiame F2-Naujas.

Būtina užpildyti laukus:

| Ublayli Nasjas<br>Joykis | tilvengati Salturti prolog 🖪 | pattas Spandart LA   | Biblié: Masjas        |                  |                    |                      |            | *         |
|--------------------------|------------------------------|----------------------|-----------------------|------------------|--------------------|----------------------|------------|-----------|
| Prekés kodas             | O Kainoraštis O Pakeitimai   | O Pakelimai O Purcha | se items 🕓 Sale items | O MinMaks lygis  | Illiaidų sąskaitos | 🔘 Susijusios prekės  | O Packages | O Price ( |
| PAGRIDNINÉ INFOR         | MACUA APIE PREKE             |                      |                       |                  |                    |                      |            |           |
| KODAS                    |                              | Kland<br>Managerie   | Tip                   | is Sandelia pr 🔻 | Auto SN            |                      |            |           |
| Brükšninis kodas         |                              | Sandèlla             | Objek                 |                  | Serijos numeria    | Be                   | *          |           |
| Pavadinimas              |                              |                      | Projek                | 10               | SN kland           |                      |            |           |
| (spējimas                |                              |                      |                       |                  | SN norma           |                      |            |           |
|                          |                              |                      |                       |                  | Vartotojas         |                      |            |           |
| Аргайутаз                |                              |                      |                       |                  |                    | Nenaudoti masinėje g | anyboje    |           |
| URL                      |                              |                      | Spalva ataskaitose    |                  | * ******           |                      |            |           |
| PARDAVIMAI               |                              |                      |                       |                  |                    |                      |            |           |

• Kodas - nurodomas prekės kodas.

• Negalima naudoti lietuviškų raidžių ir skiriamųjų ženklų, tik skaičiai arba angliškos abėcėlės raidės.

- Maksimalus galimas simbolių skaičius yra 32.
- Klasė prekės klasė (pasirinkti iš sąrašo spustelėkite pelytės kairiuoju klavišu 2 kartus, jei norimos klasės sąraše nėra, sąrašas papildomas spaudžiant "**F2 naujas**" mygtuką);
- Tipas reikia pasirinkti: sandėlio prekė arba paslauga;
- Serijos numeris nurodoma ar bus prekė apskaitoma su serijiniais numeriais;
- Pavadinimas įrašomas prekės pavadinimas (negalima naudoti dvigubų kabučių).

### Galima įvesti informaciją:

- Pardavimo kaina įrašoma rekomenduojama pardavimo kaina;
- Minimumas įrašoma, koks minimalus prekių kiekis turi būti laikomas sandėlyje;
- Pirkimo kaina įrašoma sutarta prekės kaina su tiekėju;
- Tiekėjas pasirenkamas tiekėjas, iš kurio prekė perkama (pasirinkti iš sąrašo spustelėkite pelytės kairiuoju klavišu 2 kartus);
- Tiekėjo kodas įrašomas kodas, kuriuo prekė yra pažymėta tiekėjo sąskaitoje;
- Pirkimo valiuta pasirenkama, kokia valiuta prekė perkama;
- PRIDĖTI LAUKAI gali būti naudojami papildomai informacijai apie prekę.

### Laukelio KAINA1 BP% apskaičiavimo logika:

- ("Kaina1" / (1 + Prekės kortelės burbuliuko "Sąskaitos" laukelio "PVM KODAS", jeigu jis neužpildytas, tuomet imama iš prekės klasės laukelio "VIET PVM"/100) - (Laukelis "Pirkimo kaina" \* Laukelio "Pirkimo valiuta" valiutos kursas) /
- / ("Kaina1" / (1 + Prekės kortelės burbuliuko "Sąskaitos" laukelio "PVM KODAS", jeigu jis

neužpildytas, tuomet imama iš prekės klasės laukelio "VIET PVM"/100) \* 100

| PVM ir kainos su nuolaidomis bei kor | nentarai |            |          |
|--------------------------------------|----------|------------|----------|
|                                      |          |            |          |
| Kaina su PVM 54.45                   |          | Kaina1 50  | Kaina2 0 |
| Kaina3 0                             | Kaina4 0 | Prid % 1   | Prid % 2 |
| BP %                                 | BP %     | BP % 87.90 | BP %     |
| Paaiškinimas                         |          |            |          |
| r durskinnings                       |          |            |          |

### 2. Prekės įvestų duomenų koregavimas

Visus laukus, išskyrus kodą (bet su tam tikromis išlygomis), tipą ir serijinio numerio apskaitos laukus, galima koreguoti. Pagrindiniame meniu BENDRAS → Dokumentai → Prekės, įėjus į norimos koreguoti prekės kortelę, koreguojama įvesta informacija.

## 3. Prekės trynimas

Jei norite ištrinti prekę, įėjus į jos kortelę (BENDRAS → Dokumentai → Prekės) spaudžiamas mygtukas "**Naikinti**". Sistema patikrins, ar tas prekės kodas buvo naudotas kokiuose nors dokumentuose (sąskaitose, užsakymuose t.t.), ir, jei jis nebuvo naudotas, ištrins tą prekės kodą. Sistema neduos ištrinti kodo, kuris buvo naudotas dokumentuose, ir prašys kuo nors jį pakeisti. Nurodžius kitą prekės kodą, trinamos prekės kodas visuose dokumentuose bus pakeistas į nurodytąjį, o jo kortelė išsitrins.

## 4. Kodo keitimas

Jei kodas buvo naudotas, tada trinant prekės kortelę sistema duos užklausą, kuo tą kodą pakeisti. Taigi, norint koreguoti/pakeisti prekės kodą, reikia sukurti naują prekės kortelę (kaip žiūrėti viršuje) ir tada trinant seną kodą, pakeisti jį nauju. Tokiu atveju visuose dokumentuose, kur buvo panaudotas senas kodas, jis bus pakeistas į naują pasirinktą.

## 5. Tipo keitimas bei serijinio numerio apskaitos laukai

Norint pakeisti prekės tipą iš sandėlio prekės į paslaugą bei ar prekė apskaitoma su serijiniu numeriu ar be jo, tos prekės sandėlio kiekis turi būti 0, t.y. jokiuose sandėliuose neturi būti tos prekės, tada sistema leis pakeisti prekės tipą arba serijinio numerio apskaitos laukelį.

## 6. Prekės uždarymas

Prekės kortelėje galima uždėti varnelę "**Uždaryta**". Uždėjus varnelę ir išsaugojus - tokia prekės kortelė tampa neaktyvi, t.y. ji nebus rodoma jokiuose pasirinkimo sąrašuose. Visuose dokumentuose, kur reikia pasirinkti prekę, kai spustelėsite pelytės kairiuoju klavišu 2 kartus, kad gautumėte prekių sąrašą, "uždarytos" prekės bus nerodomos. Prekės kortelėje "**Uždaryta**" pasirinkimas bus tik tada, jei prekės nėra sandėlyje(iuose).

## 7. Pakeitimai

Prekės kortelėje galima nurodyti prekės duomenų pakeitimus. Pakeitimai gali būti kuriami tik ateities data.

- Ką keisti pasirenkame kokį duomenį norime pakeisti;
- Nauja vertė pasirenkame į kokią reikšmę pasirinktą duomenį norime pakeisti;
- Naudojamas nuo Naudojamas iki nurodome datas nuo kada iki kada nauja reikšmė bus aktyvi;

pagal pvz reiškia, kad prekės pavadinimas nuo rugsėjo 15 iki rugsėjo 20 bus laikinas pavadinimas.

| O Prekės kodas | O Kainoraštis O Pakeitimai | Pakeitimai O Prekių pirki | imui O Prekių pardavimui | O Min/Maks lygis | lšlaidų sąskaitos | O Susijusios prekės | OPackages |
|----------------|----------------------------|---------------------------|--------------------------|------------------|-------------------|---------------------|-----------|
| Ką keisti?     | Nauja vertė                | El. Paštas                | Naudojamas nu            | o Naudojamas iki | Pakeitė           | Pakeista            |           |
| Pav.           | ✓ laikinas pavadinima      | 3                         | 15.09.2020               | 20.09.2020       | META              | 14.09.2020 11:09:56 |           |
|                | ~                          |                           |                          |                  |                   |                     |           |
|                | ~                          |                           |                          |                  |                   |                     |           |
|                | ~                          |                           |                          |                  |                   |                     |           |
|                | ~                          |                           |                          |                  |                   |                     |           |

Jei keičiasi pardavimo kaina nuo tam tikros dienos, tačiau nežinome iki kada galios nauja kaina - kaina nurodoma su pradžios data, nenurodant pabaigos datos.

Pvz., nuo 02.06.2022 prekės kaina yra 85 €, o nuo 04.07.2022 90 € Kortelės duomenis galime suimportuoti taip:

| O Prekės kodas | Kainora | štis 🔿 Pakeitimai | Pakeitimai | O Prekių pirkimui | O Prekių pardavimui | O Min/Maks lygis | ⊖ Sąskaitos | O Susijusios prekės | C |
|----------------|---------|-------------------|------------|-------------------|---------------------|------------------|-------------|---------------------|---|
| Ką keisti?     |         | Nauja vertė       | El. Paštas |                   | Naudojamas nu       | uo Naudojamas il | ki Pakeitė  | Pakeista            |   |
| Kaina be PVM   | ~       | 85                |            |                   | 02.06.2022          |                  |             |                     |   |
| Kaina be PVM   | ~       | 90                |            |                   | 04.07.2022          |                  |             |                     |   |
|                | ~       |                   |            |                   |                     |                  |             |                     |   |
|                | ~       |                   |            |                   |                     |                  |             |                     |   |
|                | ~       |                   |            |                   |                     |                  |             |                     |   |
|                | ~       |                   |            |                   |                     |                  |             |                     |   |
|                | ~       |                   |            |                   |                     |                  |             |                     |   |
|                | ~       |                   |            |                   |                     |                  |             |                     |   |

## 8. Susijusios prekės

Prekės kortelės burbuliuke **Susijusios prekės** galite parinkti prekes kurios yra šios prekės atitikmenys.

| Uždaryti Naujas K<br>Įvykis | opijuoti Išsaugoti Sukur | i prekę El. paś | štas Spausdinti   | LABELS 🕖 F          | << >> (pasirink  | ite veiksmą) ✔ Būklė | :Rodyti 🥕         |
|-----------------------------|--------------------------|-----------------|-------------------|---------------------|------------------|----------------------|-------------------|
| O Prekės kodas O I          | Kainoraštis 🔿 Pakeitimai | O Pakeitimai    | O Prekių pirkimui | O Prekių pardavimui | O Min/Maks lygis | O Išlaidų sąskaitos  | Susijusios prekės |
| SUSIJUSIOS PREKES           |                          | <b>-</b>        |                   |                     |                  |                      |                   |
| Nr. Kodas                   | Aprašymas                |                 |                   |                     |                  |                      |                   |
| 1 2032                      | Preké 2032               |                 |                   |                     |                  |                      |                   |
| 2 PARTIJA4                  | PARTIJA4                 |                 |                   |                     |                  |                      |                   |
| 3 PR00006                   | Preké Nr. 6              |                 |                   |                     |                  |                      |                   |
| 4 PR00009                   | Preké Nr. 9              |                 |                   |                     |                  |                      |                   |
| 5 PR00014                   | Prekė partijos nr.       |                 |                   |                     |                  |                      |                   |
| 6                           |                          |                 |                   |                     |                  |                      |                   |
| 7                           |                          | -               |                   |                     |                  |                      |                   |
| 8                           |                          |                 |                   |                     |                  |                      |                   |
| 9                           |                          |                 |                   |                     |                  |                      |                   |
| 10                          |                          |                 |                   |                     |                  |                      |                   |
| 11                          |                          |                 |                   |                     |                  |                      |                   |
| 12                          |                          |                 |                   |                     |                  |                      |                   |
| 13                          |                          |                 |                   |                     |                  |                      |                   |
| 14                          |                          |                 |                   |                     |                  |                      |                   |
| 15                          |                          |                 |                   |                     |                  |                      |                   |

Pardavimo dokumente, ties prekės kodu, spauskite klavišų kombinaciją ALT+R

Naujame lange matysite prekių sąrašą, kurios yra priskirtos prekės kortelės burbuliuke **Susijusios prekės** 

| Uždaryti Naujas Kopijuoti Atnaujinti                 | Naikinti     | Išsaugoti E            | EI. paštas LIPDUK          | Al Spausdinti   | 0 F <           | >>                 | Būklė:          |
|------------------------------------------------------|--------------|------------------------|----------------------------|-----------------|-----------------|--------------------|-----------------|
| Pinigų gavimas Pasiūlymas tiekėjui Pirk              | kti NURA     | AŠYMAS Sut             | artis Išlaidos Są          | askaita Sukurti | judėjimą Pri    | déti sandélio kiek | į <b>įvykis</b> |
| Užsakymas 2000047                                    |              |                        |                            |                 |                 |                    |                 |
| Pirkėjas                                             | _            |                        |                            | Telefo          | onas            |                    | Biudž           |
| Sąsk. išrašoma                                       |              |                        |                            |                 |                 |                    |                 |
| Užsakymo data 17.08.2020 15:15:50<br>Apmok. terminas | Pirk.<br>Pir | 🗙 Uždaryti             | 😂 Atnaujinti 🤇             | 🖯 Tuščia 🔲      | ) Pasirinkti st | ulpelius 🔻         | 🖺 lšsau         |
| Pristat. data P                                      | ard. vadı    |                        |                            |                 |                 |                    |                 |
| Užsak.prist. data                                    | Fina         | Įterpkit               | e prekę                    |                 |                 |                    |                 |
| Tipas V                                              |              | (pridėtas la           | ukas)                      |                 | ~               |                    | >>              |
| Sąskaitos: - Pristatymai: - Pin.gavimai: - Stoo      | ck depre     | (pridėtas la           | ukas)                      | ~               |                 | >>                 |                 |
| Paskutinį kartą išsaugojo: META 17.08.2020 15        | :17:41       |                        |                            |                 |                 |                    |                 |
| Valiuta EUR DVM                                      |              | ATIDARYT               | l Kodas                    | F2-Nauj         | as Perži        | ūrėti              |                 |
|                                                      |              | Kedas                  | Pavadinimas                | Klasė           | SAND            |                    | KAINA           |
| Kursas 1 Bazinis                                     |              |                        |                            |                 |                 |                    |                 |
| ALT+R                                                |              | Q                      | Q                          | Q               | »Q              |                    | Q               |
| Nr. Rit Prekė Variantas F                            | Pakuotėje    | 2032                   | Preké 2032                 | PREKE           |                 | 67.00              |                 |
| 2                                                    |              | PARTIJA4               | PARTIJA4                   | PREKE           |                 | 7.00               |                 |
| 4<br>5                                               |              | PR00006                | Prekė Nr. 6                | PREKE           |                 | 20.00              |                 |
| 6                                                    |              | PR00009                | Preké Nr. 9                | PREKE           |                 | 105.00             |                 |
| 8<br>9<br>10                                         |              | PR00014                | Prekė partijos<br>nr.      | PREKE           |                 | 26.00              |                 |
| 11                                                   | _            | SĄSAJA VE<br>Kodas Ite | IKSMAS<br>rpti koda/numeri | C Sąraš         | as bus rodom    | as iš karto        |                 |

### 9. Prekės paveiksliuko atvaizdavimas

Prekės kortelės laukelyje URL nurodžius paveiksliuko adresą:

| Uždaryti Naujas<br>Įvykis | Kopijuoti I     | šsaugoti Suk | kurti prekę EI. pa | stas Spausdinti            | Etiketės 🕖 F 🗠      | << >> (pasirin   | ikite veiksmą)      | ✓ Būklė: Pakeista     | 2          |                |
|---------------------------|-----------------|--------------|--------------------|----------------------------|---------------------|------------------|---------------------|-----------------------|------------|----------------|
|                           |                 |              |                    |                            |                     |                  |                     |                       |            |                |
| Prekės kodas              | O Kainoraštis   | O Pakeitima  | ai O Pakeitimai    | O Prekių pirkimui          | O Prekių pardavimui | O Min/Maks lygis | O Išlaidų sąskaitos | O Susijusios prekės   | O Packages | 🔿 Kainų grupės |
| PAGRINDINĖ INFOR          | RMACIJA APIE PI | REKE         |                    |                            |                     |                  |                     |                       |            |                |
| KODAS                     | 003             |              | к                  | lasė PREKES<br>Klasių medi | s Tipas             | Sandėlio prekė   | Auto SN             |                       |            |                |
| Brūkšninis kodas          |                 |              | Sa                 | ndėlis                     | Objektas            | 6                | Serijos numeris     | Be                    |            |                |
| Pavadinimas               | Tušinukas       |              |                    |                            | Projektas           | \$ 1             | SN klasė            |                       |            |                |
| Įspėjimas                 |                 |              |                    |                            |                     |                  | SN norma            |                       |            |                |
|                           |                 |              |                    |                            |                     |                  | Vartotojas          |                       |            |                |
| Aprašymas                 |                 |              |                    |                            |                     |                  |                     | Nenaudoti masinėje ga | amyboje    |                |
| URL                       |                 |              |                    |                            | Spalva ataskaitose  | •                | V FFF               | FFF                   |            |                |

Jį galima atvaizduoti spausdinimo formose bei matyti ataskaitose (sandėlio kiekis, prekės statistika, rekomenduojami pirkimai, užsakymų sąrašas, pirkimo užsakymų sąrašas).

| 12873<br>Prekė<br>003   | Antrinis sandė<br>Pavadinimas<br>Tušinukas | lis<br>Sandėlis<br>12873 | Lentyna         | Kiekis<br>109.0000   | Savikaina<br>1 | Suma KAINA E<br>163 | BE PVM |
|-------------------------|--------------------------------------------|--------------------------|-----------------|----------------------|----------------|---------------------|--------|
| 12870 VE<br>PAG<br>Prel |                                            |                          | Lentyna         | 109.0000<br>Kiekis   | Savikaina      | 163<br>Suma KAINA E | BE PVM |
| PAG                     |                                            | IS                       |                 | 129.0000<br>129.0000 | 4              | 478<br>478          | 2      |
| Kieł<br>Ben             |                                            |                          | 238.0000<br>641 |                      |                |                     |        |
| Suga                    |                                            |                          |                 |                      |                |                     |        |

Norint, kad paveiksliuką rodytų ataskaitose, reikia atlikti šiuos nustatymus. Einame: NUSTATYMAI → BENDRI NUSTATYMAI → BENDRA PAIEŠKA → F2-NAUJAS.

Reikia užpidlyti šiuos laukelius:

- Kodas įrašomas prekės modulio kodas ARTIKKEL;
- Antraštė įrašomas prekės laukelio pavadinimas URL;
- Informacijos atvaizdavimas pasirenkamas požymis TAIP. Tik tuomet rodys prekės paveiksliuką.

| Pagrindiniai nustatymai ゝ | Bendri nustatymai > Bendra paieška > A | ARTIKKEL                   |                                                |
|---------------------------|----------------------------------------|----------------------------|------------------------------------------------|
| Bendri nustatymai 🛛 🗡     | 🚱 Grįžti 🗋 Naujas 省 Kopiju             | oti 🛍 Naikinti 🛛 Išsaugoti | Būklė: Pakeista 🥲 Peržiūrėti pakeitimų žurnalą |
| AIM receptai              | ARTIKKEL                               |                            |                                                |
| Apskritys                 | KODAC                                  |                            |                                                |
| Apžvalgų tipai            | KODAS                                  | ARTIKKEL                   | <i>»</i>                                       |
| Autotekstas               | ANTRASTE                               | URL                        |                                                |
| Autotekstus               | EILUTĖS                                |                            |                                                |
| Bendra paieška            | DUOMENŲ LAUKAS                         | ×                          |                                                |
| Darbo vietos              | PRIDĖTI LAUKAI                         |                            |                                                |
| Dokumentų stulpeliai      | INFORMACIJOS ATVAIZDAVIMAS             | Taip 🗸                     |                                                |
| Duomenų lauko tipai       |                                        |                            |                                                |
| Duomenų laukų sąsajos     | Atstatyti numatytą                     |                            |                                                |

Jeigu paveiksliuko adresas nėra nurodomos prekės kortelės laukelyje URL, šią informaciją galite įrašyti prekės duomenų laukelyje. Taip pat, kad ši informacija būtų imama iš prekės kortelės konkretaus duomenų laukelio, reikia nustatyme pasirinkti duomenų lauką.

EINAME: NUSATYMAI  $\rightarrow$  PAGRINDINIAI NUSTATYMAI  $\rightarrow$  PARDAVIMŲ NUSTATYMAI  $\rightarrow$  Nustatymas:

|          | PARDAVIMŲ NUSTATYMAI                                          |                                            |                                             |                                     |                         |          |
|----------|---------------------------------------------------------------|--------------------------------------------|---------------------------------------------|-------------------------------------|-------------------------|----------|
|          | Prekės kortelės laukas, kuri<br>nurodomas URL adresas         | ame                                        |                                             | ~                                   | •                       |          |
|          | EveryPay LinkPay URL                                          |                                            | https://igw-demo.eve                        | ery-pay.com                         |                         | 0        |
| NU<br>PF | Paveiksliuko rodymą gali<br>ISTATYMAI → VARTOTOJAS –<br>REKĖ. | i išjungti kiekvien<br>• Laukeliai kuriuo: | as vartotojas. EINAN<br>se nerodoma išplėst | 1E: NUSTATYMAI<br>inė info. Pažymir | → ASMENIN<br>ne varnelę | IAI      |
| I        | aukeliai kuriuose nerodoma išplėstinė info                    | 🗌 Objektas 🗌 Vartot                        | ojas 🗌 Sąskaita 🗌 Sandėlis                  | 🗌 Pirkėjas 🗌 Projektas              | PVM tarifas             | 🗌 Įkelti |

### 10. Prekės buhalterinė informacija

Prekės kortelės skiltyje **Sąskaitos** galima nurodyti prekei taikomą PVM kodą bei buhalterinę sąskaitą.

🗌 Apmokėjimo terminas 🗌 Turtas 🗹 Prekė

PVM ir buhalterinę sąskaitą galima pasirinkti kiekvienai PVM zonai. Pasirenkame reikiamą laukelį, ant jo kairiuoju pelės klavišu paspaudžiame du kartus ir iš atsidariusio sąrašo išsirenkame reikiamą PVM kodą. Atliekant tokius pat veiksmus galime įsivesti ir buhalterinę sąskaitą.

| Uždaryti Naujas Kopijuoti<br>Įvykis                                    | Išsaugoti Suku            | ti prekę El. paštas Spausd                          | nti Etiketés 🛈 F        | << >> (pasirink  | ite veiksmą) | ✓ Būklė:            | Pakeista 🎤 |                |
|------------------------------------------------------------------------|---------------------------|-----------------------------------------------------|-------------------------|------------------|--------------|---------------------|------------|----------------|
| O Prekės kodas O Kainorašt<br>Išlaidų sąskaitos<br>Nr. Išlaidų są<br>1 | is O Pakeitimai<br>skaita | O Pakeitimai O Prekių pirki<br>Aprašymas Proporcija | mui O Prekių pardavimui | O Min/Maks lygis | Sąskaitos    | ) Susijusios prekės | O Pakuotės | O Kainų grupės |
| 2<br>3<br>4<br>5<br>6                                                  |                           |                                                     |                         |                  |              |                     |            |                |
| 7<br>8<br>9<br>10                                                      |                           |                                                     |                         |                  |              |                     |            |                |
| VIET. PARDAVIMAI 50<br>PVM KODAS 9<br>PARD. ES 540                     | 1                         |                                                     |                         |                  |              |                     |            |                |
| ES PVM 4<br>PARD. ES 2<br>ES PVM 2 6                                   |                           |                                                     |                         |                  |              |                     |            |                |
| PARD. ES 3<br>ES PVM 3 5<br>EKSPORTAS                                  |                           |                                                     |                         |                  |              |                     |            |                |
| EKSP. PVM<br>PARDAVIMAI<br>KONCERNO PVM                                |                           |                                                     |                         |                  |              |                     |            |                |
| Kitos sąskaitos<br>Nuolaidos buh sąskaita<br>Pirkimo buh. sąskaita     |                           |                                                     |                         |                  |              |                     |            |                |
| Vidinio pirkimo sąsk.                                                  |                           |                                                     |                         |                  |              |                     |            |                |

### 11. Prekės pirkimo kainos nustatymas

Prekės kortelėje galima nustatyti kokią prekės savikainą sistema naudotų.

| PIRKIMAS              |                                 |                    |                                                  |  |
|-----------------------|---------------------------------|--------------------|--------------------------------------------------|--|
| Pirkimo<br>kaina 1.53 | 72 Vid. 1.5376<br>kaina         | Paskutinis 1.5217  | Pridėta 0 Intrastat kaina                        |  |
| Bauda 0               | BP %                            | BP %               |                                                  |  |
| Tiekėjas 1004         | Tiek.<br>4 prekės DV01<br>kodas | Pirkimo<br>valiuta | Iš<br>priėmimo Vidutinis ✓ Pirkimo grupė<br>dok. |  |
| CN<br>Kiekis          | CN8<br>Kodas                    | ~                  | ✓ Kilmės ✓ Gamintojas                            |  |
| Muitinės<br>kodas     | Stand.<br>prist.                | Grąž. laikas       | Nuostolio<br>prekė                               |  |
| nound                 | term.                           |                    | prene                                            |  |

- Pirkimo kaina nurodoma fiksuota pirkimo kaina.
- Vid. kaina Directo apskaičiuoja sandėlyje esančių prekių vidutinę kainą.
- Paskutinis Directo naudoja paskutinę prekės pirkimo kainą.

Jei norite, kad Directo prekės vidutinę kainą ar paskutinę pirkimo kainą nustatytų kaip prekės savikainą, turite pasirinkti atitinkamą nustatymą:

| PIRKIMAS  |           | Vid              |        |              |        | Dridáta   |                   |                                         |     |
|-----------|-----------|------------------|--------|--------------|--------|-----------|-------------------|-----------------------------------------|-----|
| kaina     | 1.5372    | kaina            | 1.5376 | Paskutinis   | 1.5217 | savikaina | 0                 | Intrastat kain                          | na  |
| Bauda     | 0         | BP %             |        | BP %         |        |           |                   |                                         |     |
| Tiekėjas  | 1004      | Tiek.<br>prekės  | DV01   | Pirkimo      |        | lš        | Vidutinis         | Pirkimo grup                            | né  |
|           | 1001      | kodas            | 5101   | valiuta      |        | dok.      | NE                | - I I I I I I I I I I I I I I I I I I I |     |
| CN        |           | CN8              |        |              | ~      | Kilmės    | Paskutinis pirkim | las                                     |     |
| Kiekis    |           | Kodas            |        |              |        | salis     | Vidutinis         |                                         | - 1 |
| Muitinės  |           | stand.<br>prist. |        | Grąž. laikas |        | Nuostolio | Paskutinė pirkim  | o kaina su išlaido                      | mis |
| Rouas     |           | term.            |        |              |        | preke     |                   |                                         | _   |
| Variantas | Laisvas 🗸 | •                |        |              |        |           |                   |                                         |     |

• Directo vidutinę prekės kainą skaičiuoja pagal sandėlyje esančias prekes ir perskaičiuoja gavus naują prekių pristatymą. Jei sandėlyje prekių nelieka, Directo naudoją paskutinę apskaičiuotą vidutinę kainą. Lentelėje pateiktas vidutinės kainos skaičiavimo pavyzdys.

| Gautų prekių<br>sk. | Parduotų prekių<br>sk. | Prekių pirkimo kaina | Sandėlio kiekis | Vidutinė prekės kaina      |
|---------------------|------------------------|----------------------|-----------------|----------------------------|
| 10                  |                        | 1.00 EUR             | 10              | 1.00 EUR                   |
| 5                   |                        | 2.00 EUR             | 15              | (10*1+5*2)/15=1.33 EUR     |
|                     | 3                      |                      | 12              | 1.33 EUR                   |
| 10                  |                        | 2.00 EUR             | 22              | 12*1,33+10*2)/22= 1.63 EUR |
| 22                  |                        | 0                    | 1.63 EUR        |                            |

## 12. Automatinis SN/Partijos priskyrimas

Prekės kortelėje, laukelyje **Auto SN** galima nustatyti automatinį serijos/partijos numerio generavimą dokumentuose.

**SVARBU** - automatinis serijos/partijos numeris susigeneruoja tik dokumentuose **Prekių priėmimas** ir **Gamybos lentelė**, dokumento tvirtinimo metu.

#### Galimos koduotės

1. {dd}{mm}{yy}{hh}{mi}{ss}XX{autoid}

Reikšmės:

- dd diena (informacija iš laukelio **Data** esančios reikšmės)
- mm mėnuo (informacija iš laukelio **Data** esančios reikšmės)
- yy metai (informacija iš laukelio **Data** esančios reikšmės)
- hh valanda (informacija iš laukelio **Data** esančios reikšmės)
- mi minutės (informacija iš laukelio **Data** esančios reikšmės)
- ss sekundės (informacija iš laukelio **Data** esančios reikšmės)
- XX- vietoje XX galite nurodyti Jūsų sugalvotą koduotę
- {autoid} būtinas. Pagal tai priskiriamas SN eilės numeris (pvz.: XX1; XX2; XX3 ir t.t.)

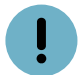

Tarp skliaustų galite naudoti brūkšnelius arba tašką.

#### PVZ.:

Prekės kortelėje, laukelyje Auto SN reikšmė XX{autoid} - rezultatas dokumentuose XX1

Prekės kortelėje, laukelyje Auto SN reikšmė {dd} - {mm} - {yy} - {hh} - {mi} - {ss}XX - {autoid} - rezultatas dokumentuose 20-2-2023-15-20-15XX-1

#### Pavyzdys Nr. 1 - Prekių priėmimo dokumente

 prekės kortelėje, laukelyje Auto SN reikšmė {dd}-{mm}-{yy}-{hh}-{mi}-{ss}VIA-{autoid}:

| Uždaryti Naujas<br>Įvykis | Kopijuoti Iš    | saugoti Sukur | li prekę 🛛 El. pašt | as Spausdinti     | Etiketés 🚺 F        | (pasirink         | ite veiksmą)     | ♥ Büklé           | i: Rodyti 🧳     | 1                 |
|---------------------------|-----------------|---------------|---------------------|-------------------|---------------------|-------------------|------------------|-------------------|-----------------|-------------------|
| Prekės kodas              | OKainoraštis    | O Pakeitimai  | O Pakeitimai        | O Prekių pirkimui | O Prekių pardavimui | O Min/Maks lygis  | O Sąskaitos O Su | sijusios prekės   | O Pakuotės      | O Kainų grupės Ži |
| PAGRINDINĖ INFOR          | RMACIJA APIE PR | REKĘ          |                     |                   |                     |                   |                  |                   |                 |                   |
| KODAS                     | TEST_AUTO_SN    |               | Kla                 | asé ZALIAVOS      | Tip                 | as Sandélio preké | Auto             | SN {dd}-{mm}-{    | yy}-(hh)-(n     |                   |
| Brūkšninis kodas          |                 |               | Sand                | dėlis             | Objek               | tas               | Serijos nume     | ris /Partijos nur | neris           |                   |
| Pavadinimas               | TEST_AUTO_SN    |               |                     |                   | Projek              | tas               | SN kla           | sė                |                 |                   |
| [spėjimas                 |                 |               |                     |                   |                     |                   | SN non           | na                |                 |                   |
|                           |                 |               |                     |                   |                     |                   | Vartotoj         | 35                |                 |                   |
| Aprašymas                 |                 |               |                     |                   |                     |                   | ſ                | Nenaudoti r       | nasinėje gamybo | oje               |
|                           |                 |               |                     |                   |                     | /                 | ,                | _                 |                 |                   |
|                           |                 |               |                     |                   |                     |                   | (                | Geriausias        | iki privalomo   |                   |
| URL                       |                 |               |                     |                   | Spalva ataskaitose  |                   | ✓ FFFFF          | F                 |                 |                   |

 rezultatas - patvirtinus prekių priėmimo dokumentą - susigeneruoja SN numeris -21-02-2023-13-09-05VIA-1:

| Uždaryti Naujas Kopijuoti Išsau<br>Įvykis Pirkimas JUDĖJIMAS N | ugoti El. paštas Spausdinti LIPDU<br>URAŠYMAS Sąskaita Kreditas Tvir | UKAI <b>() F</b> ATIDARYTI<br>tinti kainų keitimą UŽSAKYTA | Corespondencija          |                  |            |   |           |                            |
|----------------------------------------------------------------|----------------------------------------------------------------------|------------------------------------------------------------|--------------------------|------------------|------------|---|-----------|----------------------------|
| Numeris 230001                                                 | Pavadinimas test                                                     |                                                            |                          |                  |            |   |           |                            |
| Tiekėjas 999990999                                             | Tiekėjo s-f nr.                                                      | Pirkimo sąskaitos data                                     | Šaltinio numeris         |                  |            |   |           |                            |
|                                                                |                                                                      |                                                            | O Vizavimas              | 1                |            |   |           |                            |
| Data 21.02.2023 13:09:05                                       | Objektas                                                             | Darbuotojas META                                           |                          | Užsakymas        |            |   |           |                            |
| Mok. terminas                                                  | Sandélis PAGRINDINIS                                                 | Kainoraštis TEST1                                          |                          | Nurašymas        |            |   |           |                            |
| Prist. sąlygos                                                 | Sąskaita 4413                                                        | Büklé                                                      | ¥                        | Turtas           |            |   |           |                            |
| Prist. būdas                                                   | Projektas                                                            | Tipas                                                      | ¥                        | Kilmės šalis     |            | ~ |           |                            |
| ID išskaidymas                                                 | Šalis siuntėja                                                       | ✓ Sutarties tipas                                          | ✓ Kred.                  | prekių priėm.    |            |   |           |                            |
| Aprašymas                                                      |                                                                      |                                                            |                          |                  |            |   |           |                            |
| Vidiné pastaba                                                 |                                                                      |                                                            |                          |                  |            |   |           |                            |
| Darbo vieta ASPA                                               |                                                                      |                                                            |                          |                  |            |   |           |                            |
| Pirkimo sąskaitos: -                                           |                                                                      |                                                            |                          |                  |            |   |           |                            |
| Surūšiuota pagal Nr. V Paskutinį                               | kartą išsaugojo: META 21.02.2023 13:26:51                            | Masinis įkėlimas Įterpti rec                               | epta Persi               | kaičiuoti kainas |            |   |           |                            |
| Valiuta EUR. Kiekis                                            | 10 Trans. valiuta EUR                                                |                                                            | Išlaidu valiuta EUR      | Naujos tr.       | išlaidos   | 0 | Skaidyti  | Tr tiekėjas                |
| Kursas 1 Numatytasis kiekis                                    | Transp. valiutos kursas 1                                            | Papildomų iš                                               | šlaidų valiutos kursas 1 | Naujos pap       | išlaidos   | 0 | Skaidyti  | Papil. išlaidų tiekėjas    |
| Iš tiekėjo 100.00 Į sandėlį                                    | 100.00 Transporto išlaidos                                           | 0                                                          | Papild. išlaidos         | 0 Pakeisti ap    | prašymą    |   | Pap       | ). išlaidų buhal. sąskaita |
|                                                                |                                                                      |                                                            | 000                      |                  |            |   |           |                            |
| Nr. Prekė Kiekis Viene                                         | etas Aprašymas                                                       | SN                                                         | Kaina Nauja              | kaina Sena kaina | Nauja suma | % | Tr išlaid | Naujos tr. išlaidos S      |
| 1 TEST_AUTO_SN 10                                              | TEST_AUTO_SN                                                         | 21-02-202                                                  | 3-13-09-051 10           |                  |            |   |           |                            |
| 2                                                              |                                                                      |                                                            |                          |                  |            |   |           |                            |

Pavyzdys Nr. 2 - Gamybos lentelės dokumente

• prekės kortelėje, laukelyje Auto SN reikšmė GAM-{autoid}:

| Prekės kodas     | OKainoraštis    | O Pakeitimai | O Pakeitimai | O Prekių pirkimui | O Prekių pardavimui | O Min/Maks lygis  | ◯ Sąskaitos | O Susijusios prekė     | s O Pakuotės      | O Kainų grupės | Žinutės (0) |
|------------------|-----------------|--------------|--------------|-------------------|---------------------|-------------------|-------------|------------------------|-------------------|----------------|-------------|
| PAGRINDINĖ INFO  | RMACIJA APIE PI | REKĘ         |              |                   |                     |                   | _           |                        |                   |                |             |
| KODAS            | TEST_AUTO_SN    | _IS_GAM      | KI           | asé ZALIAVOS      | Ti                  | as Sandėlio prekė |             | Auto SN GAM-{au        | toid}             |                |             |
| Brūkšninis kodas |                 |              | San          | dėlis             | Obje                | ctas              | Serijo      | os numeris /Partijos i | numeris           |                |             |
| Pavadinimas      | TEST_AUTO_SN    | is gamybos   |              |                   | Proje               | tas               |             | SN klasė               |                   |                |             |
| [spėjimas        |                 |              |              |                   |                     |                   |             | SN norma               |                   |                |             |
|                  |                 |              |              |                   |                     |                   | 1           | Vartotojas             |                   |                |             |
| Aprašymas        |                 |              |              |                   |                     | 1                 |             | Nenaudo                | ti masinėje gamyt | boje           |             |
|                  |                 |              |              |                   |                     |                   |             | Geriausia              | as iki privalomo  |                |             |
| URL              |                 |              |              |                   | Spalva ataskaitos   | e                 | *           | FFFFFF                 |                   |                |             |
| PARDAVIMAI       |                 |              |              |                   |                     |                   |             |                        |                   |                |             |
| Kaina be PVM     | 0               |              |              |                   | Dovanų čekis N      | 8                 | ~           | Nulis                  |                   |                |             |

• rezultatas - patvirtinus gamybos lentelės dokumentą- susigeneruoja SN numeris - GAM-1:

| Uždaryfi Naujas Kopijuoti Itisaugoti Korespondencija Spausdinti EL paštas Etikelės Sandėlio rezervas 🕕 🖡 ATIDARYTI << >> Būklė: Patvirlintas 🏂<br>Kurti judėjimą - Galulinis produktas Gaminti Myklis |                        |                |                     |               |                   |            |                     |                   |                 |         |           |        |
|----------------------------------------------------------------------------------------------------|------------------------|----------------|---------------------|---------------|-------------------|------------|---------------------|-------------------|-----------------|---------|-----------|--------|
| Data O Gamyba O Pridéti laukai                                                                                                    |                        |                |                     |               |                   |            |                     |                   |                 |         |           |        |
| Numeris 230000                                                                                                    | Data 21.02.2023        | 3:37:18        | Aprašymas TEST GA   | AMYBA AUTO S  | N                 |            |                     | Prieš             |                 |         |           |        |
| Vartotojas META                                                                                                    | Gam. data 21.02.2023   | 13:37:18       | Leist. nuokr. 0     | Sand.         | PAGRINDINIS Objek | tas VIENAS | Pradi               | né gamyba 23000   | 0               |         |           |        |
| Vartotojas Gamin                                                                                                    | io receptas            | Įterpti 🗌 Pi   | idéti Kiekis 1      | Sand kiek.    | 1 Sąsk            | aita 6103  | Reikalingas pristat | ymo laikas 21.02. | 2023 13:37:18   |         |           |        |
| Pasiūlymo Nr. 0                                                                                                    | Pirkėjas               |                | Pirk. pav.          |               |                   |            |                     |                   |                 |         |           |        |
| Projektas                                                                                                    | Bûklê                  | ~              | Past.               |               |                   |            |                     | Pirmenybė         | ~               |         |           |        |
| Paskutinį kartą išsaugojo:META 21.02.20                                                                                                    | 23 13:39:32 Skaič. pr. | aik. Sand. Ian | g. Masinis įkėlimas | Persk. kainas |                   |            |                     |                   |                 |         |           |        |
|                                                                                                    |                        |                |                     |               | Kiekis            | 3.00 Viso  | 30.00               |                   |                 |         |           |        |
|                                                                                                    |                        |                |                     | ۲             | 00                |            |                     |                   |                 |         |           |        |
| Nr. PNO Prekė Aj                                                                                                    | vraš.                  |                | S/N                 | Į IŠ          | Pusiau kiekis Ma  | tas Viso   | Atliekos San        | d. Savikaina      | Darbo sąn. Sand | ID FIFO | sandélyje | Gamyba |
| 1 1 TEST_AUTO_SN TI                                                                                                    | EST_AUTO_SN            |                | 21-02-2023-13-09-0  | 5' 3          |                   |            | 3                   | 10.0000           | 0.0000          |         | 7         | S      |
| 2 2 TEST_AUTO_SN_IS_GAM TI                                                                                                    | EST_AUTO_SN is gamyb   | os             | GAM-1               |               | 2                 | 1          | 2                   | 15.0000           | 0.0000          |         | 2         | S      |
| 3                                                                                                    |                        |                |                     |               |                   |            |                     |                   |                 |         |           | S      |

### 13. Prekės kortelės pakeitimų istorija

Prekės kortelėje pridėta nauja pakeitimų istorija.

Naujos pakeitimų istorijos privalumai:

- **Matysite daugiau!** Nauja pakeitimų istorija veikia visuose prekės kortelės skirtukuose, kaip "Prekių pirkimui", "Prekių pardavimui", "Sąskaitos", "Min/Max lygis" ir kt.
- Greičiau rasite pakeitimus! Naujoje pakeitimų istorijos versijoje pakeitimus galėsite patogiai filtruoti pagal pakeitimo laiką, pakeitimą atlikusį asmenį ir kt.
- Galėsite pritaikyti vaizdą pagal savo poreikius! Galėsite matyti tik jums aktualius duomenų laukus. \* Nenumeruotas sąrašas

Jei "senoji" pakeitimų istorija rodė tik pagrindiniuose skirtukuose atliktus pakeitimus, tai nauja pakeitimų istorija galima naudotis visuose prekės kortelės skirtukuose. Norėdami peržiūrėti žurnalą, spustelėkite nuorodą "Žiūrėti pakeitimų žurnalą".

| Uždaryti Naujas                                                | Kopijuoti             | Naikinti Išsaug | oti Sukurti prekę | El. paštas Spausdi | nti 🛛 F <          | >> (pasirinki  | te veiksmą)                           | ✓ Būklė: Ro    | odyti 🎤        |   |
|----------------------------------------------------------------|-----------------------|-----------------|-------------------|--------------------|--------------------|----------------|---------------------------------------|----------------|----------------|---|
|                                                                | 0                     | $\sim$          | 6                 | 0                  | 0                  |                |                                       |                | 0              |   |
| <ul> <li>Prekės kodas</li> <li>Peržiūrėti pakeitimų</li> </ul> | Pakeitimai<br>žurnalą | Pakeitimai      | O Prekių pirkimui | Prekių pardavimui  | O Min/Maks lygis   | ○ Sąskaitos    | <ul> <li>Susijusios prekės</li> </ul> | Pakuotės       | ○ Kainų grupės | 3 |
|                                                                | RMACIJA APIE P        | REKĘ            |                   |                    |                    |                |                                       |                |                |   |
| KODAS                                                          | 456C465AR             |                 | Klas              | ė TEST             |                    | Tipas Sandėlio | prel 🗸                                | Auto SN        |                |   |
| Brūkšninis kodas                                               |                       |                 | Sande             | lis                | Ob                 | jektas         | s                                     | erijos numeris | Ве             | ~ |
| Pavadinimas                                                    | Elektrinis Virduly    | s               |                   |                    | Pro                | jektas         |                                       | SN klasė       |                |   |
| Įspėjimas                                                      |                       |                 |                   |                    |                    |                |                                       | SN norma       |                |   |
| Aprašymas                                                      |                       |                 |                   |                    |                    |                |                                       | Vartotojas     |                |   |
| URL                                                            |                       |                 |                   |                    | Spalva ataskaitose |                |                                       | FFF            |                |   |
| PARDAVIMAI                                                     |                       |                 |                   |                    | -                  |                |                                       |                |                |   |

| - 1 | 2  | 17  | _   |
|-----|----|-----|-----|
|     | _≺ | / I | ~   |
| _   |    | / 1 | . – |

| 2025/08/05 | 12:21 |
|------------|-------|
|------------|-------|

| Uždaryti     | Naujas                     | Kopijuoti                     | Naikinti      | Išsaugoti | Sukurti prekę                | El. paštas | Spausdinti | Ú   | F      | <<      | >> | (pasirink | ite veiksmą) |
|--------------|----------------------------|-------------------------------|---------------|-----------|------------------------------|------------|------------|-----|--------|---------|----|-----------|--------------|
| Įvykis       |                            |                               |               |           |                              |            |            |     |        |         |    |           |              |
| ୦ Preke      | ės kodas<br>žiūrėti pakeit | ◯ Pakeitima<br>timų žurnalą   | i O Paki      | eitimai C | <sup>)</sup> Prekių pirkimui | O Prekių p | pardavimui | Mir | n/Maks | s lygis | 0; | Sąskaitos | ○ Susijusios |
| Nusta        | tytoji reikšme             | ė min. <mark>kie</mark> k.: 0 | ), maks lygis | : 0       |                              |            |            |     |        |         |    |           |              |
| s/           | ANDĖLIS Le                 | entyna                        | MIN           | ма        | KS                           |            |            |     |        |         |    |           |              |
| NAUJ<br>PAGR | AS3<br>RINDINIS            |                               |               |           |                              |            |            |     |        |         |    |           |              |

| Uždaryti Na  | ujas Kopijuoti     | Naikinti Išsau | goti Sukurti prekę | e El. paštas  | Spausdinti   | ÛF         | ~~ >>   | (pasirinki | te veiksm |
|--------------|--------------------|----------------|--------------------|---------------|--------------|------------|---------|------------|-----------|
| Įvykis       |                    |                |                    |               |              |            |         |            |           |
|              | _                  |                |                    |               |              |            |         |            |           |
| Prekės kod   | las 🛛 🔿 Pakeitimai | Pakeitimai     | Prekių pirkimu     | ui 🔍 Prekių p | oardavimui 🛛 | Min/Maks I | lygis 🔘 | Sąskaitos  | O Sus     |
| Peržiūrėti p | akeitimų žurnalą 🗲 |                |                    |               |              |            |         |            |           |
| Nr. Tiekėjas | Pavadinimas        | Tiek           | . prekės kodas     | Pavadinim     | as           |            |         |            | Pirl      |
| 1            |                    |                |                    |               |              |            |         |            |           |
| 2            |                    |                |                    |               |              |            |         |            |           |
| 2            |                    |                |                    |               |              |            |         |            |           |

Pakeitimai žurnale rodomi lentelės pavidalu, kaip ir visose pakeitimų žurnaluose. Juodoje meniu juostoje pasirinkę "Pasirinkti stulpelius", galite matyti tik Jus dominančius duomenų laukus ir ieškoti pakeitimų pagal vykdytoją, laiką ar kitus filtrus.

|                |                                | o locorija                                          | 4000-400AN                   |                            |                          |                    |                        |                       |
|----------------|--------------------------------|-----------------------------------------------------|------------------------------|----------------------------|--------------------------|--------------------|------------------------|-----------------------|
| 'irkimo ir par | davimo prekių istorija   Prek  | cių kainų grupių ist<br>Iementų istorija I <b>p</b> | orija   Prekių pardavimo sąs | kaitų istorija   Prekių iš | šlaidų sąskaitų istorija | Prekių min/max ist | torija   Prekės pakeit | imų istorija   Prekės |
| ikavimo istoi  | ija į su prekemis susijusių ei | iementų istorija   P                                | rekes istorija               |                            |                          |                    |                        |                       |
| Peržiūrėti     |                                |                                                     |                              |                            |                          |                    | Eilutės: 500           | > « < 1 >             |
| NR 🗸           | PAVADINIMAS                    | KLASĖ                                               | BRŪKŠNINIS KODAS             | KAINA BE PVM               | ĮSPĖJIMAS                | TIEKĖJAS           | IŠSAUGOTA              | IŠSAUGOTA             |
|                |                                |                                                     |                              |                            |                          |                    |                        |                       |
| ۹              | ٩                              | Q                                                   | » Q                          | ۹                          | ۹                        | Q »                | Q                      | ٩                     |
| 18             | Elektrinis Virdulys<br>H5600   | TEST                                                |                              | 44                         | Pridėtas įspėjimas       |                    | META                   | 15.10.2024 11:01:     |
| 16             | Elektrinis Virdulys            | TEST                                                |                              | 25                         | Pridėtas įspėjimas       |                    | META                   | 15.10.2024 11:00:     |
| 14             | Elektrinis Virdulys            | TEST                                                |                              | 25                         | Pridėtas įspėjimas       |                    | META                   | 15.10.2024 11:00:3    |
| 13             | Elektrinis Virdulys            | TEST                                                |                              | 25                         |                          |                    | META                   | 15.10.2024 11:00:3    |

Įveskite datų intervalą formatu DD.MM.YYYY:DD.MM.YYYY (skiria dvitaškis) kad galėtumėte ieškoti per tam tikrą laikotarpį atliktų pakeitimų:

| K U: | ždaryti | C | Atnaujinti |  | Tuščia |  | Pasirinkti stulpelius |  | B | Išsaugoti | ŗ | Nustatymai | - 🖶 | Spausdinti | x | Eksportuoti į Exe |
|------|---------|---|------------|--|--------|--|-----------------------|--|---|-----------|---|------------|-----|------------|---|-------------------|
|------|---------|---|------------|--|--------|--|-----------------------|--|---|-----------|---|------------|-----|------------|---|-------------------|

#### Keitimų žurnalas: Prekės istorija 456C465AR

| Pirkimo ir pardavimo prekių istorija | Prekių kainų grupių istorija | Prekių pardavimo sąskaitų istorija | Prekių išlaidų sąskaitų istorija | Prekių min/max istorija | Prekis pakeitimų istorija | Prekis pakavimo istorija | Su

| NR 🗸            | PAVADINIMAS                  | KLASĖ                   | BRŪKŠNINIS KODAS | KAINA BE PVM | ĮSPĖJIMAS           | TIEKĖJAS | IŠSAUGOTA    | IŠSAUGOTA            |
|-----------------|------------------------------|-------------------------|------------------|--------------|---------------------|----------|--------------|----------------------|
| Q               | ۹                            | a ×                     | ) Q              | ۹            | ۹                   | ۹        | » Q          | 14.10.2024:15.10.202 |
| 50              | Elektrinis Virdulys<br>H5600 | TEST                    |                  | 44           | Pridėtas įspėjimas. |          | META         | 15.10.2024 11:04:14  |
| 48              | Elektrinis Virdulys<br>H5600 | TEST                    |                  | 44           | Pridėtas įspėjimas  |          | META         | 15.10.2024 11:01:15  |
| 16              | Elektrinis Virdulys          | TEST                    |                  | 25           | Pridėtas įspėjimas  |          | META         | 15.10.2024 11:00:55  |
| 14              | Elektrinis Virdulys          | TEST                    |                  | 25           | Pridėtas įspėjimas  |          | META         | 15.10.2024 11:00:39  |
| 13              | Elektrinis Virdulys          | TEST                    |                  | 25           |                     |          | META         | 15.10.2024 11:00:39  |
| SĄSAJA VEIKSMAS | Sąra                         | šas bus rodomas iš kart | D                |              |                     |          | Eilutės: 500 | <b>&gt;</b> « < 1 >  |

Paspauskite antraštėje esantį jungiklį, kad matytumėte tik šio lauko pakeitimus:

| 🗙 Uždaryti                   | 😂 Atnaujinti 🖯 Tuščia 🔲                                                                | Pasirinkti stulpeliu                  | is 🔻 🖺 Išsau     | ugoti 🎤 Nustatymai           | 🔒 Spausdinti   Ekspor               | tuoti į Excel               |                               |
|------------------------------|----------------------------------------------------------------------------------------|---------------------------------------|------------------|------------------------------|-------------------------------------|-----------------------------|-------------------------------|
| Keitimu                      | ų žurnalas: Prekės i                                                                   | storija 456                           | C465AR           |                              |                                     |                             |                               |
| Pirkimo ir p<br>prekėmis sus | pardavimo prekių istorija   Prekių ka<br>sijusių elementų istorija   <b>Prekės ist</b> | inų grupių istorija  <br><b>orija</b> | Prekių pardavimo | o sąskaitų istorija   Prekiu | į išlaidų sąskaitų istorija   Preki | ų min/max istorija   Prekės | s pakeitimų istorija   Prekės |
| Peržiūrė                     | i                                                                                      |                                       |                  |                              |                                     |                             | Eilutės: 500                  |
| NR 🗸                         | PAVADINIMAS                                                                            | KLASĖ                                 | BRŪKŠNI          | INIS KODAS KAINA I           | BE PVM ĮSPĖJIMAS                    | TIEKĖJAS                    | IŠSAUGOTA                     |
| Q                            | Q                                                                                      | ٩                                     | » Q              | Q                            | Q                                   | Q                           | »Q                            |
| 52                           | Elektrinis Virdulys<br>H5600                                                           | TEST2                                 |                  | 44                           | Pridėtas įspėjir                    | nas.                        | META                          |
| sąsaja ve<br>Nr At           | EIKSMAS Sąraš<br>tidaryti dokumentą                                                    | as bus rodomas iš                     | karto            |                              |                                     |                             | Eilutės: 500                  |

Papildomi prekės duomenų laukai rodomi atskiroje dokumento dalyje (apačioje). Šiame pakeitimų istorijos žurnale matomi ir masinio importo būdu atlikti pakeitimai (to nėra senajame žurnale):

| Pridėti laukai 🥲 Peržiūrėti pakeitimų žurnalą |         |            |  |  |  |  |  |  |
|-----------------------------------------------|---------|------------|--|--|--|--|--|--|
| Tipas                                         | Turinys | Parametras |  |  |  |  |  |  |
| Svoris NETO, kg 💊                             |         |            |  |  |  |  |  |  |
| iVAZ Krovinio kodas                           |         |            |  |  |  |  |  |  |
| iVAZ Krovinio pavadinimas                     |         |            |  |  |  |  |  |  |
| ~                                             |         |            |  |  |  |  |  |  |
|                                               | 1       |            |  |  |  |  |  |  |

| Peržiūrėti                             |                 |                           |            |            | Eilutės: 500 | > ≪ < 1 >           |
|----------------------------------------|-----------------|---------------------------|------------|------------|--------------|---------------------|
| NR                                     | RN              | DUOMENŲ LAUKO PAVADINIMAS | TURINYS    | PAMAMETRAS | IŠSAUGOTA    | IŠSAUGOTA           |
| þ                                      | Q               | ٩                         | Q          | Q          | Q            | Q                   |
| 11                                     | 5890            | iVAZ Krovinio kodas       |            |            | META         | 15.10.2024 11:12:08 |
| 12                                     | 5891            | iVAZ Krovinio pavadinimas |            |            | META         | 15.10.2024 11:12:08 |
| 13                                     | 5889            | Svoris NETO, kg           |            |            | META         | 15.10.2024 11:12:08 |
| 8                                      | 5890            | iVAZ Krovinio kodas       | 141441     |            | META         | 15.10.2024 11:12:08 |
| 9                                      | 5891            | iVAZ Krovinio pavadinimas | 2525255225 |            | META         | 15.10.2024 11:12:08 |
| 10                                     | 5889            | Svoris NETO, kg           | 0,5        |            | META         | 15.10.2024 11:12:08 |
| 5                                      | 5890            | iVAZ Krovinio kodas       | 141441     |            | META         | 15.10.2024 11:11:11 |
| 6                                      | 5891            | iVAZ Krovinio pavadinimas | 2525255225 |            | META         | 15.10.2024 11:11:11 |
| 7                                      | 5889            | Svoris NETO, kg           | 0,5        |            | META         | 15.10.2024 11:11:11 |
| SĄSAJA VEIKSMAS<br>NR Atidaryti dokume | Sąrašas bus roc | lomas iš karto            |            |            | Eilutės: 500 | > ≪ < 1 >           |

Šiuo metu visos naujos skiltys (išskyrus prekės pagrindinių duomenų ir papildomų laukų) nerodo masinio importo būdu atliktų pakeitimų, tačiau tai netrukus bus pridėta.

Nuorodos:

- Variantai
- Prekių priėmimas į sandėlį
- Pardavimo sąskaitos

From: https://wiki.directo.ee/ - **Directo Help** 

Permanent link: https://wiki.directo.ee/lt/yld\_artikkel?rev=1728981587

Last update: 2024/10/15 11:39

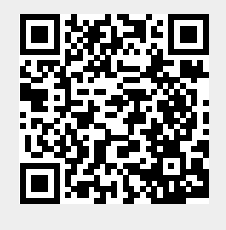